## 華佗祕書安裝步驟

111.05.03 製定

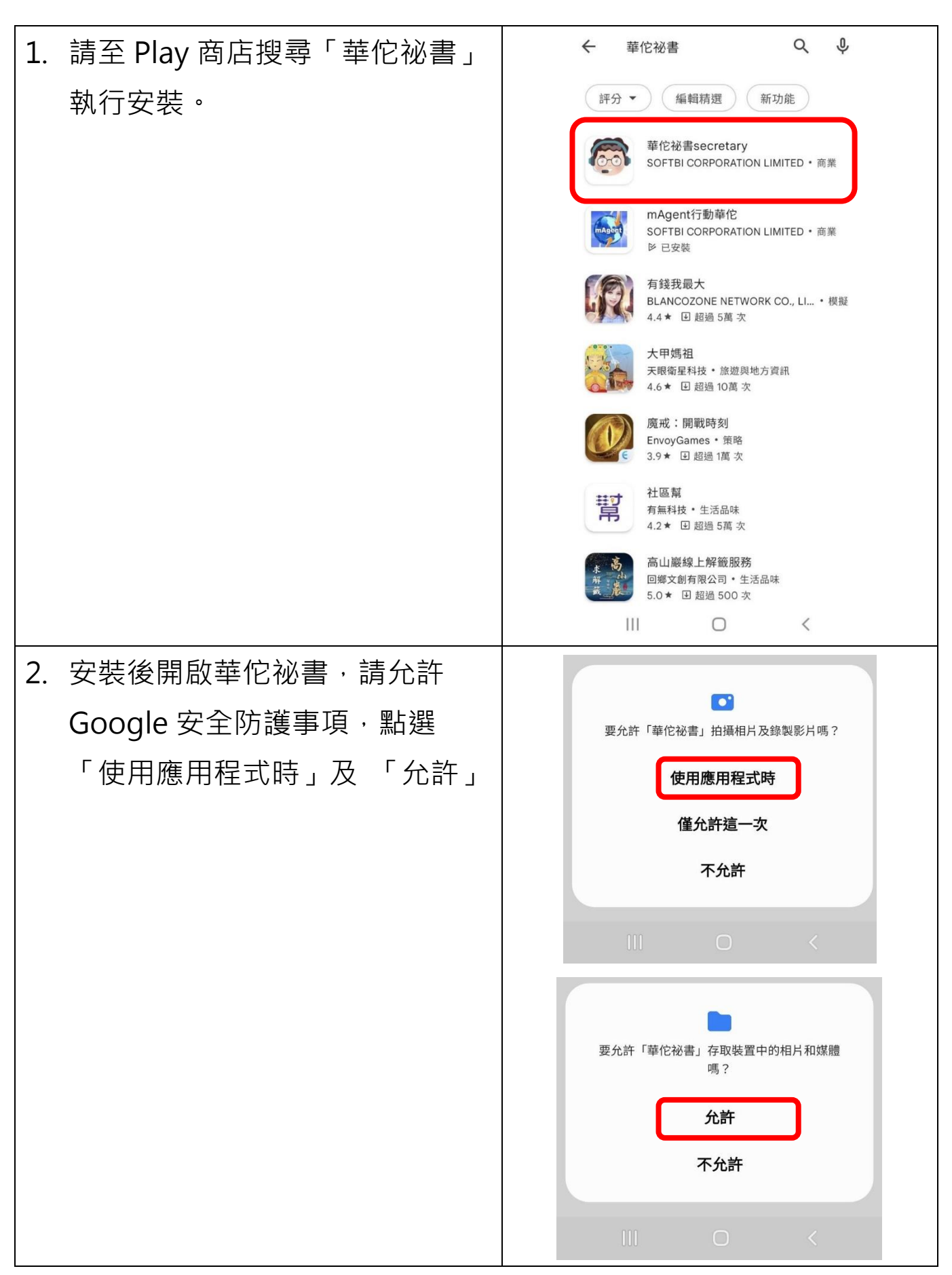

| 3. 按【開始進行 GO】開啟登入畫                         | 莽位泣皇                                                                                                    |
|--------------------------------------------|----------------------------------------------------------------------------------------------------|
| 直。                                         | ₩10120 mm<br>ICS行動小祕書,效率管理您的客戶                                                                                                    |
|                                            | Image: state state                                                                                                    |
|                                            | III O <                                                                                                    |
|                                            |                                                                                                    |
| 4. 蜩八兴罢芈1比相问之公可代饰、<br>                     | 華佗祕書                                                                                                    |
| 4. 輸入與罢 <b>芈尼</b> 相问之公可代碼、<br>帳號及密碼後按【登入】。 | 華佗祕書                                                                                                    |
| 4. 輸入與雲華尼相向之公司代碼、<br>帳號及密碼後按【登入】。          | 華佗祕書<br>ででででででででです。<br>Elii 代碼 TS                                                                                                    |
| 4. 輸入與雲華化相向之公司代碼、<br>帳號及密碼後按【登入】。          | 華佗祕書<br>でででです<br>していて、<br>単代碼 TS<br>・ 帳號 antho                                                                                                    |
| 4. 輸入與雲華化相向之公司代碼、<br>帳號及密碼後按【登入】。          | 華佗祕書<br>正代碼 TS<br>● 帳號 antho<br>定記密碼2                                                                                                    |
| 4. 輸入與雲華化相向之公可代碼、<br>帳號及密碼後按【登入】。          | 華佗祕書<br>「「「でででです。」<br>● 「「「「「」」<br>● 「「「」」<br>● 「「」」<br>● 「「」」<br>● 「」」<br>● 「」<br>● 「」」<br>● 「」<br>● 「」」<br>● 「」<br>● 「」」<br>● 「」<br>● 「」」<br>● 「」」<br>● 「」<br>● 「」<br>● 「」<br>● 「」<br>● 「」<br>● 「」<br>● 「」<br>● 「」<br>● 「」 |

| 5. 若忘記雲華佗登,                              | 入密碼,可點選  | 華佗祕書                                                                                                    |
|------------------------------------------|----------|----------------------------------------------------------------------------------------------------|
| 畫面左下方【忘詞                                 | 記密碼?】查詢。 | 一日の日本<br>「一日の日本<br>「「一日の日本」<br>「「一日の日本」<br>「」」<br>「」」<br>「」」<br>「」」<br>「」」<br>「」」<br>「」」<br>「 |
| 6. 輸入公司代碼、<br>華佗所設定之電子<br>出】·即可至您的<br>件。 |          | 中になる、人、人、人、人、人、人、人、人、人、人、人、人、人、人、人、人、人、人、人                                                                                                    |